## ขั้นตอนการสมัคร Jeunesse

- 1. เข้าไปที่ <u>http://topleader.jeunesseglobal.com</u>
- 2. เลือกสมัครเดี๋ยวนี้
- 3. เลือกประเทศไทย ภาษาไทย กด Continue
- 4. กดตกลง เลือก Continue

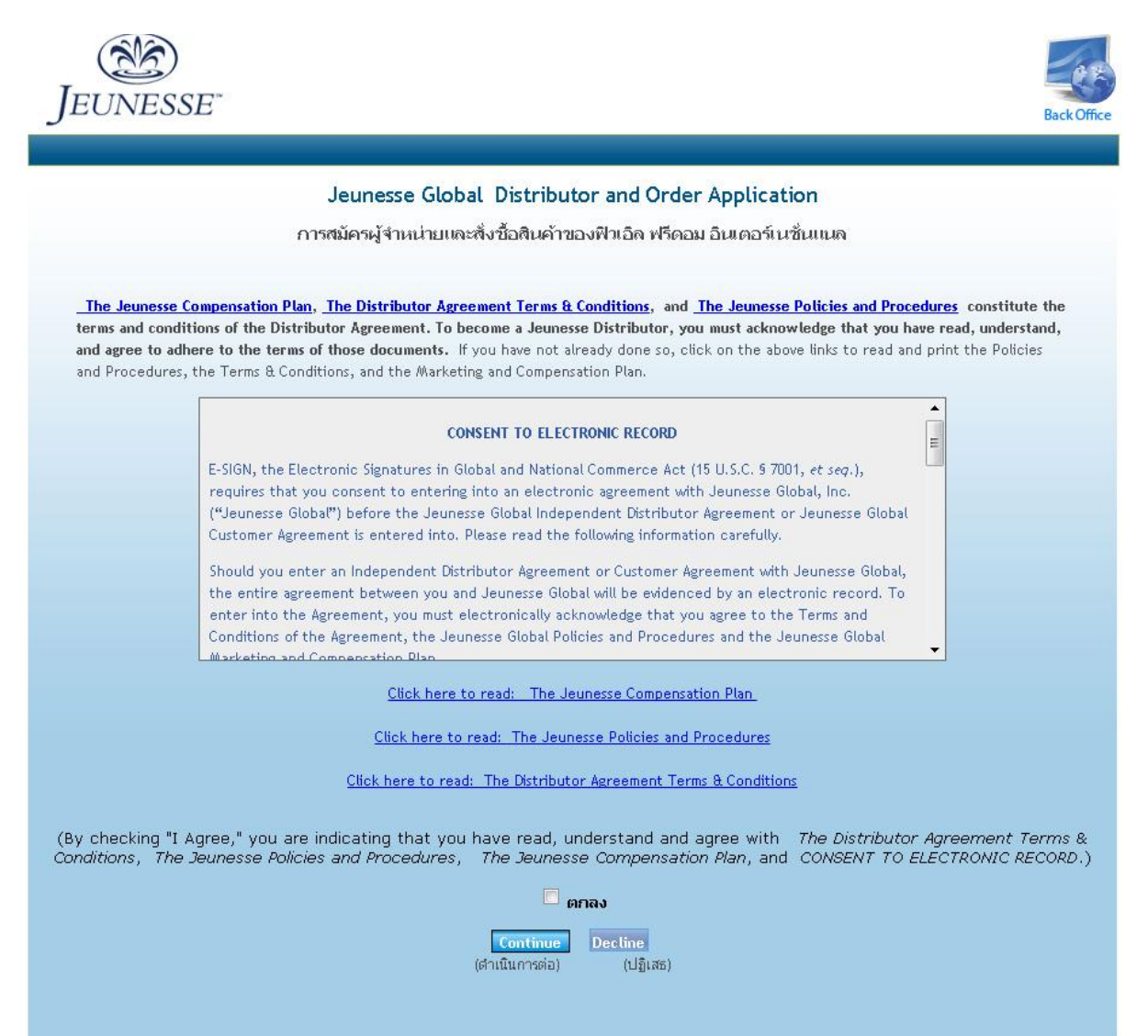

5. เมนไซต์ ยูอาร์แอล: ให้ใส่ชื่อเป็นภาษาอังกฤษ มันจะไปปรากฏที่หน้าเวปไซด์ แล้ว เลือก ทำเครื่องหมายหากมี ลองเช็คดูว่า URL ที่เราต้องการสามารถใช้ได้หรือเปล่า อาจจะเป็นชื่อจริงเราก็ได้ หรือ จะเป็นชื่ออื่นก็ได้ ให้จดไว้ เพราะเราจะใช้ชื่อนี้ในการ Log in เข้าระบบ ทุกครั้งค่ะ ใส่รหัสผ่าน อย่าลืม จดไว้ด้วยนะค่ะ

topleader.jeunesseglobal.com

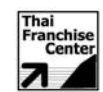

| JEUNESSE<br>Home                           | 19                                                                                 | Back Offic |  |
|--------------------------------------------|------------------------------------------------------------------------------------|------------|--|
|                                            | เข้าร่วมครอบครัวเจอเนสส์                                                           |            |  |
|                                            |                                                                                    |            |  |
| Tha                                        |                                                                                    |            |  |
| o                                          | การเลือกที่อยู่เว็บไซต์ของท่าน                                                     |            |  |
| ณฐานะผุจาหนายของเจอเนลล<br>ชื่อสะไอแนชอร์  | หาน จรมหนาเวบสวนดว สงเสรม เอกาสของหาน เดยการแนะนายุเยยมเหเขา เบทหนาเวบสวนดวของหาน! |            |  |
| ้ชอลบอนเซอร์<br>สปอบเซอร์ไอดี              | Jintana Limsombatanan<br>topleader                                                 |            |  |
| ເມນໃชต์ ຍູວາร໌ແວລ:                         | vipookorn ท่าเครื่องหมาย หากมี                                                     |            |  |
|                                            | Requested Siteurl is available for use.                                            |            |  |
| รหัสผ่าน:                                  |                                                                                    |            |  |
| ยืนยันรหัสผ่าน:                            |                                                                                    |            |  |
| 57.                                        | ข้อมูลผู้จำหน่าย                                                                   |            |  |
| ชื่อ                                       | Vipookorn Chumnumporn วิฏารถโ ชุมนุมพร                                             |            |  |
|                                            | ชื่อ (ภาษาอิงกฤษ) นามสกุล (ภาษาอิงกฤษ) ชื่อ (ภาษาจิน) นามสกุล (ภาษาจิน)            |            |  |
| ชื่อธนาคาร(บัญชีออมทรัพย์                  | ธนาคารกรุงเทพ                                                                      |            |  |
| เท่านั้น)<br>ชื่อเจ้าของบัคเชี             | Received ad usual                                                                  |            |  |
| รนัสสาขาธมาการ                             |                                                                                    |            |  |
| เลขที่บัญชี                                | 127.087722-9                                                                       |            |  |
| าเริ่าวังง                                 |                                                                                    |            |  |
| ชื่อแสดง                                   |                                                                                    |            |  |
| เช็คชื่อ                                   | วิสารณ์ หนังแหร                                                                    |            |  |
| วันที่เกิด                                 | 05-May ▼ 15 ▼ 1957 ▼ 50/45av/61                                                    |            |  |
| บริษัท/ส่วนบุคคล                           |                                                                                    |            |  |
| ประเภทบัตรประจำตัว                         |                                                                                    |            |  |
| หมายเลขประจำตัว                            | 3100203419077                                                                      |            |  |
| ชื่อผู้สมัครร่วม                           |                                                                                    |            |  |
| หมายเลขประจำตัวผู้สมัคร<br>ร่วมเพรสซิเดนท์ |                                                                                    |            |  |
|                                            | ข้อมูล ในการติดต่อ                                                                 |            |  |

- 6. อย่างอื่นก็กรอกข้อมูลเป็นภาษาอังกฤษ ส่วน ชื่อ นามสกุล (ภาษาจีน) ให้กรอกเป็น ภาษาไทย และกรอกข้อมูลอย่างอื่นให้ครบถ้วน
- 7. รหัสสาขาธนาคาร ไม่ต้องใส่ก็ได้
- 8. ชื่อแสดง ให้ใส่ชื่อ นามสกุล เป็นภาษาอังกฤษ
- 9. เซ็คชื่อ ชื่อของเรา เวลาเค้าจ่ายคอมมิชชั่นเค้าจะจ่ายเช็คในนามเรา ต้องเป็นชื่อ เดียวกับผู้สมัคร
- 10.อย่างอื่นก็กรอกรายละเอียด เป็นภาษาอังกฤษทั้งหมดค่ะ

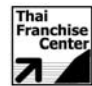

|                                                                                               | ນ້ອນສຸໂນ                                                                                                    | การติดต่อ                                                                                                    |                                                                                                    |
|-----------------------------------------------------------------------------------------------|----------------------------------------------------------------------------------------------------|----------------------------------------------------------------------------------------------------|----------------------------------------------------------------------------------------------------|
| โทรศัพท์ (ไม่ต้อง<br>วรรค)<br>Skype Account<br>อีเมล์                                         | 6625395381<br>5381vipookorn@gmail.com                                                                                                    | โทรศัพท์มือถือ<br>SMS Number<br>แฟกซ์                                                                                                    | 0848661881                                                                                                    |
|                                                                                               | ที่อยู่ในการส่งจดหมาย                                                                                                    |                                                                                                    | ที่อยุ่ในการส่งสินค้า                                                                                                    |
| ชื่อในการสงจดหมาะ<br>ที่อยู่บรรทัดที่ 1<br>ที่อยู่บรรทัดที่ 2<br>เมือง<br>รัฐ<br>รหัสไปรษณีย์ | ຍ ຈີ່ຄູກຣກ໌ ຊຸມແມນທຣ<br>66/75 Soi.ladphrao 80 Yak 22<br>Wangthonglang, Wangthongla<br>Bangkok<br>Krung Thep Maha Nakhon (Bangkok) 💌<br>10310 | <ul> <li>ศีลนุ/นการสมสินค้าที่เดีย<br/>ชื่อ ในการสงสินค้า</li> <li>ที่อยู่บรรทัก1</li> <li>ที่อยู่บรรทัก2</li> <li>เมือง</li> <li>รัฐ</li> <li>รหัสไปรษณีย์</li> </ul> | ากับที่ฟงจดแพาม<br>วิถูกรณ์ ชุมนุมพร<br>66/75 Soi.ladphrao 80 Yak 22<br>Wangthonglang, Wangthongla<br>Bangkok<br>Krung Thep Maha Nakhon (Bangkok) 💌<br>10310 |
| ประเทศ                                                                                        | THAILAND                                                                                                    | ประเทศ                                                                                                    | THAILAND                                                                                                    |

## 11.เลือก Package ที่จะสมัครค่ะ

ถ้าสนใจทำจริงจังแนะนำสมัครแบบ Jumbo ส่วน ถ้าคิดว่าสมัครลองใช้สินค้าก่อน แล้วค่อย มาทำทีหลังแนะนำสมัครแบบ Basic ค่ะ เพราะว่า จะสามารถทำเรื่อง ขอคะแนนทีมแข็ง ย้อนหลังกลับมาได้ 1 ครั้ง จะดีกว่าค่ะ เพราะว่า การ Upgrade สามารถทำได้ครั้งเดียว

|   | เพ็กเกาการสมัคร |                                                          |                                                                                                    |            |      |
|---|-----------------|----------------------------------------------------------|----------------------------------------------------------------------------------------------------|------------|------|
|   | ตำแหน่ง         | ชื่อผลิตภัณฑ์                                            | รายการ                                                                                                    | ราคา       | บีวี |
| 0 | Sapphire        | Ambassador<br>Package(Promotional<br>Best Value)         | CONTAINS:<br>5 bottles of LUMINESCE <sup>™</sup> cellular rejuvenation serum,<br>5 bottles of LUMINESCE <sup>™</sup> daily moisturizing complex,<br>5 jars of LUMINESCE <sup>™</sup> advanced night repair,<br>5 bottles of Luminesce <sup>™</sup> Miracle Moisturizing Shower Gel,<br>5 tubes of Luminesce <sup>™</sup> Miracle Sweet Body Lotion.<br>Sapphire for 180 days. \$250.00 Customer Acquisition Bonus to Sponsor.<br>1 FREE jar of Night Repair during the month of December 2011 | 844191.00  | 500  |
| 0 | Sapphire        | Jeunesse Jumbo<br>Package<br>(Promotional Best<br>Value) | Contains:<br>8 bottles of LUMINESCE™ cellular rejuvenation serum,<br>2 bottles of LUMINESCE™ daily moisturizing complex.<br>Sapphire for 90 days.<br>\$200 Customer Acquisition Bonus to Sponsor.<br>1 FREE jar of Night Repair during the month of December 2011                                                                                                    | \$31500,00 | 400  |
| 0 | Sapphire        | Jumbo<br>Package(Promotional<br>Best Value)              | CONTAINS:<br>4 bottles of LUMINESCE™ cellular rejuvenation serum,<br>3 bottles of LUMINESCE™ daily moisturizing complex,<br>3 jars of LUMINESCE™ davanced night repair,<br>3 bottles of Luminesce™ Miracle Moisturizing Shower Gel,<br>3 tubes of Luminesce™ Miracle Sweet Body Lotion.<br>Sapphire for 90 days. \$200.00 Customer Acquisition Bonus to Sponsor.<br>1 FREE jar of Night Repair during the month of December 2011                                                              | \$30200.00 | 400  |
| Ø | Pearl           | Supreme<br>Package(Promotional<br>Best Value)            | CONTAINS:<br>3 bottles of LUMINESCE™ cellular rejuvenation serum,<br>2 bottles of LUMINESCE™ daily moisturizing complex,<br>2 jars of LUMINESCE™ advanced night repair,<br>1 bottle of Luminesce™ Miracle Moisturizing Shower Gel,<br>2 tubes of Luminesce™ Miracle Sweet Body Lotion.<br>Pearl for 60 days. \$100 Customer Acquisition Bonus to Sponsor.                                                                                                    | \$20100.00 | 300  |
| ۲ | Basic           | Basic<br>Package(Promotional<br>Best Value)              | CONTAINS:<br>1 bottle of LUMINESCE™ cellular rejuvenation serum,<br>1 bottle of LUMINESCE™ daily moisturizing complex,<br>1 jar of LUMINESCE™ advanced night repair,<br>1 tube of Luminesce™ Miracle Sweet Body Lotion.<br>\$25.00 Customer Acquisition Bonus to Sponsor.                                                                                                    | ₿7950.00   | 125  |
| 0 | Basic           | Member<br>Package(Promotional<br>Best Value)             | Contains:<br>1 bottle of LUMINESCE™ daily moisturizing complex.<br>\$10 Customer Acquisition Bonus to Sponsor.                                                                                                    | ₿1750,00   | 20   |
| 0 |                 | บุดสินค้าจัดเอง                                          | จัดชุดสมัครด้วยตนเอง                                                                                                    | \$0.00     | 0    |
|   |                 |                                                          | หางเลือกออโต้ชิพ                                                                                                    |            |      |

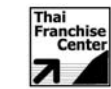

## 12. เลือกไม่ต้องการที่จะลงทะเบียนในระบบออโต้ชิพ

|        |                                                                      | ทางเลือกออโต้ชีพ                                                                                                    |           |      |  |  |
|--------|----------------------------------------------------------------------|----------------------------------------------------------------------------------------------------|-----------|------|--|--|
| กรุณาเ | รณาเลือกระบบออโด้ชีพของคุณ "ไม่ต้องการที่จะลงทะเบียนในระบบออโด้ซีพ 🗨 |                                                                                                    |           |      |  |  |
|        | ชื่อผลิตภัณฑ์                                                        | รายการ                                                                                                    | ราคา      | บีวี |  |  |
| 0      | LUMINESCE™ Miracle<br>Sweet Body Lotion 120g                         | 120g tube of LUMINESCE™ Miracle Sweet Body Lotion with SPF 20                                                                                                    | \$680.00  | 10   |  |  |
| 0      | LUMINESCE™ Miracle<br>Moisturizing Shower Gel<br>200ml               | 200ml bottle of LUMINESCE™ Miracle Moisturizing Shower Gel                                                                                                    | \$680.00  | 10   |  |  |
| 0      | Holiday Pack 2011                                                    | Contains:<br>1 bottle of LUMINESCE™ cellular rejuvenation serum.<br>1 bottle of LUMINESCE™ daily moisturizing complex,<br>1 jar of LUMINESCE™ advanced night repair.<br>Holiday boxes may vary.                                                                                       | \$5249.00 | 60   |  |  |
| 0      | LUMINESCE™ cellular<br>rejuvenation serum                            | Skin illuminating, rejuvenating anti-aging serum                                                                                                    | ₿3150.00  | 55   |  |  |
| 0      | LUMINESCE™ advanced<br>night repair                                  | 1 oz. jar of LUMINESCE™ advanced night repair                                                                                                    | \$2700.00 | 45   |  |  |
| 0      | LUMINESCE™ daily<br>moisturizing complex                             | 1 30mL bottle of LUMINESCE™ daily moisturizing complex                                                                                                    | ₿1900.00  | 30   |  |  |
| 0      | Youthful Aging Pack                                                  | CONTAINS:<br>2 bottles of LUMINESCE™ cellular rejuvenation serum,<br>1 bottle of LUMINESCE™ daily moisturizing complex,<br>1 jar of LUMINESCE™ advanced night repair,<br>1 bottles of Luminesce™ Miracle Moisturizing Shower Gel,<br>1 tubes of Luminesce™ Miracle Sweet Body Lotion. | ₿11235.00 | 200  |  |  |
|        |                                                                      | Continue Shopping การสมัครเสร็จสิ้น Reset                                                                                                    |           |      |  |  |
|        |                                                                      |                                                                                                    |           |      |  |  |
|        |                                                                      | Compensation Plan   Policies and Procedures   Terms and Conditions                                                                                                    |           |      |  |  |
|        | Copyright © 2009 Jeunesse Global. All rights reserved.               |                                                                                                    |           |      |  |  |
|        |                                                                      |                                                                                                    |           |      |  |  |
| ŝ      | ECURED                                                               |                                                                                                    |           |      |  |  |

- 13. กดการสมัครเสร็จสิ้น
- 14. ระบบ จะขึ้น Confirm มาว่าเราสมัครแบบไหน เลือกวิธีการจัดส่งถ้ารับที่บริษัทเลือก TH Pick up แต่ถ้าจะให้บริษัทจัดส่งสินค้าให้ เลือก TH mail นะค่ะ

| หน้าหลัก ประวัติของฉัน เฉพาะสมาชิก ร้านค้า รายงาน ออโตซิพ ผู้จุดหมาย เจอเนสส์วอลเล็ท ปริการช่                                                                           | วยเหลือด้านข้อมูล ล็อคเอาท์ ล็ | อคอินแล้ว: thanawin |
|----------------------------------------------------------------------------------------------------|--------------------------------|---------------------|
| User:thanawin                                                                                                    |                                |                     |
| Shipping Options                                                                                                    |                                |                     |
| Please select your shipping method TH Pick-up (\$0.00)                                                                                                    |                                |                     |
| สรุปการสิ่งซื้อสินค้า:# 589433                                                                                                    |                                |                     |
| Productname                                                                                                    | Quantity                       | Price               |
| Starter Kit                                                                                                    | 1                              | ₿350.00             |
| Basic Package(Promotional Best Value)                                                                                                    | 1                              | . \$7430.15         |
| Ship Method: TH Pick-up                                                                                                    |                                | 80.00               |
| Taxes                                                                                                    | Ξ.                             | \$544.61            |
| Discount                                                                                                    |                                | (0)                 |
| Total                                                                                                    |                                | \$8324.76           |
| Di                                                                                                    | iscount Code                   | Apply Discount      |
| ทางเลือกการชำระเงิน                                                                                                    |                                |                     |
| In order to use your Debit Card to pay for this purchase, please process it as a C<br>account will still be debited immediately, overnight, or on the next business day | redit Card (no PIN neco<br>y.  | essary). Your bank  |

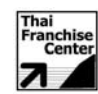

15.แล้วก็จะถามรายละเอียดการชำระเงิน กรอกรายละเอียด เลขที่บัตรเครดิต วันเดือนปีที่ หมดอายุ รหัสความปลอดภัยคือ ตัวเลข 3 ตัวหลังด้านหลังบัตรเครดิต ตัดบัตร ก็ เรียบร้อย รอสินค้า 1-2 วัน ได้รับค่ะ ค่ะ

|                                                                                                    | รายละเอียด ไมเรียกเกิบเงิน                                                                     |
|----------------------------------------------------------------------------------------------------|------------------------------------------------------------------------------------------------|
| Billing same as Mailing                                                                                                    |                                                                                                |
| ชื่อ:                                                                                                    | Thanawin                                                                                       |
| นามสกุล:                                                                                                    | Wunnoo                                                                                         |
| ที่อยู่:                                                                                                    | 2/19 ถ.ศิริราช ต.ป่าตอง                                                                        |
| ที่อยู่2:                                                                                                    |                                                                                                |
| ที่อยู่3:                                                                                                    |                                                                                                |
| เมือง:                                                                                                    | อ.กระทุ้                                                                                       |
| รัฐ/จังหวัด/เขต                                                                                                    | Phuket                                                                                         |
| ราศัสป์ประพ.ศัย                                                                                                    | 83000 **รหัสไปรษณีย์ต้องตรงกันกับรหัสในใบเรียกเก็บเงินหรือรหัสไปรษณีย์ที่มีอยู่ในไฟล์กับบริษัท |
|                                                                                                    | นัตรเครลิต                                                                                     |
| ประเทศ:                                                                                                    | THAILAND                                                                                       |
| โหรศัพท์:                                                                                                    | 0892907949 (ตัวเลขเท่านั้น)                                                                    |
| <b>គី</b> យេត៍:                                                                                                    | fristfield@hotmail.com                                                                         |
|                                                                                                    |                                                                                                |
|                                                                                                    | ข้อมูลมัตรเครดิต:                                                                              |
| ประเภทบัตร:                                                                                                    | VISA                                                                                           |
| หมายเลขปัตร:                                                                                                    | 441770400512xxxx                                                                               |
| วันหมดอายุ:                                                                                                    | 12 🗸 / 15 💌                                                                                    |
| รหัสความปลอดภัย:<br><u>อยู่ที่ใหน?</u>                                                                                                    | xxxx                                                                                           |
| Store this information for Autoship?                                                                                                    |                                                                                                |
| การชำระเงิน โดยการแบ่งจ่าย ?                                                                                                    |                                                                                                |
|                                                                                                    | a)                                                                                             |
|                                                                                                    |                                                                                                |
| - Contraction of the second second se | Compensation Plan   Policies and Procedures   Terms and Conditions                             |
|                                                                                                    | Copyright © 2009 Jeunesse Global. All rights reserved.                                         |
| ELIEN TO VERIEV                                                                                                    |                                                                                                |

16. จะแจ้งยืนยันการชำระเงิน ให้เราจดหมายเลขการสั่งซื้อและ ให้ส่งเอกสาร คือ สำเนา บัตรประชาชน และ สำเนาสมุดบัญชีธนาคาร ให้กับบริษัทด้วยนะค่ะ หรือ Fax. 02-9307907 โดยแจ้งชื่อ Url หรือ username ของเรา และเบอร์โทรของเราด้วย และ เซ็นต์ชื่อรับรองสำเนาด้วยค่ะ

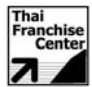

| (2)2)                                                        |                                        | 100                    |
|--------------------------------------------------------------|----------------------------------------|------------------------|
| IEUNESSE"                                                    |                                        | Back Office            |
| 9                                                            |                                        | backonice              |
|                                                              | ยืนยันการชำระเงิน                      |                        |
|                                                              | Please select a link to download       |                        |
| Jeunesse Comm                                                |                                        |                        |
| Jeunesse Communication Station - your Jeunesse               | e Messaging Center!                    |                        |
|                                                              |                                        |                        |
| ผลสภายท                                                      | 41U3U                                  | ราคา                   |
| Starter Kit                                                  | 1                                      | B350.00                |
| Basic Package(Promotional Best Value)                        | 1                                      | ₿7,430.15              |
|                                                              | 531                                    | B7,780.15              |
|                                                              | ศ 12นสงและบรร <sub>ไ</sub> หบหย<br>ควา | 1 (#U.UU<br>1 (#544.61 |
|                                                              | aDiscount                              | r (#0.00)              |
|                                                              | <br>รวมทั้งสิ้น                        | 88,324.80              |
|                                                              | รายละเอียดการชำระเงิน                  | •                      |
| Payment Metho                                                | d: CreditCard                          |                        |
|                                                              |                                        |                        |
|                                                              | ขอบคุณสาหรบการสงขอของทาน               |                        |
| หมายเลขการสิ่งซื้อฟิวเอิล ฟรีดอม อินเตอร์เนชั่นแนลของท่านคือ | a: 589433                              |                        |
| ຄັວເລືອກເມນູ                                                 |                                        |                        |
| ตั้ง/วัดการ ออโตชิพ                                          |                                        | 1                      |
| สมาชิกแบ็คออฟฟิศ                                             |                                        |                        |
| <u>ดูใบแจ้งราคาสินคำทิพร่อมสำหรับการพิมพ</u>                 |                                        |                        |
| A Your Autoship is NOT Setup. CLICK HERE to setup / man      | age your autoship.                     |                        |
|                                                              | ระบอะเว็บกลาะประวัน                    |                        |
|                                                              | 5 IGN=4GGBHT 15 & 15=4410              |                        |
| สามารถการการจังห                                             | DR 324 76                              |                        |

ถ้าต้องการให้บริษัทจัดส่งสินค้าให้ ให้ส่งเมล์ไปที่ <u>wanlop.t@jeunesseglobal.com</u> แจ้ง username , ที่อยู่ , เบอร์โทร และ เลขที่ order ไปที่คุณวัลลภ ถ้าสินค้าไม่ถึง 3,000 บาท จะเสียค่าจัดส่งสินค้า 107 บาท ต่อ order ค่ะ

ส่วนถ้าจะเข้าไปรับสินค้าเองก็จดเลขที่ order และ username ไป รับสินค้าได้เลยค่ะ เบอร์โทรบริษัท 02-9307905 เบอร์ Fax.02-9307907

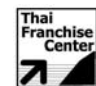